## 通知情報管理

❖概要

- ✓ でんさいネットからの通知情報などの一覧を表示し、一覧から選択することで、詳細内容を 確認します。
- ▶ ログイン後、トップ画面の通知情報一覧ボタンをクリックしてください。

1. トップ画面

| でんさい銀行<br>コーポレートメッセージ表示エリア                  |                                 |                  | でんさ<br><b>法人IBへ戻る</b><br>最終操作日時:2009/ | い花子:ログイン中<br>ログアウト<br>05/01 15:00:00 |   |                                                                                                    |
|---------------------------------------------|---------------------------------|------------------|---------------------------------------|--------------------------------------|---|----------------------------------------------------------------------------------------------------|
| トップ 債権情報照会 債権発生請求 伊                         | 青権譲渡請求 債権一括請求                   | 融資申込 その          | の他諸求 管理                               | 業務                                   | Г | շիտ                                                                                                    |
|                                             |                                 |                  |                                       |                                      | / | 2                                                                                                    |
| トップ                                         |                                 |                  | SC                                    | OTOP11100                            | 4 | トップ画面に表示されている通知を確認                                                                                                    |
| ■ ログインアカウント 情報                              |                                 |                  |                                       |                                      |   | する場合は <mark>詳細</mark> ボタンをクリックしてく                                                                                                    |
| 株式会社大空商事<br>でんさい花子 様<br>hanako@oozora.co.jp |                                 | [                | 前回ご利用日時<br>2009/04/30 13:15:02        |                                      |   | ださい。                                                                                                    |
| ■ でんさい銀行からのお知らせ                             |                                 |                  |                                       |                                      |   |                                                                                                    |
| システム更改について                                  |                                 |                  |                                       |                                      | _ |                                                                                                    |
| 平成21年5月22日より、リニューアルいたします。                   |                                 |                  |                                       |                                      | _ |                                                                                                    |
|                                             |                                 |                  |                                       |                                      |   | - Charles - Charles - Char |
| ■ 通知前報一頁                                    |                                 | 「通知の共産」          |                                       |                                      | L |                                                                                                    |
| 詳細(通知管理番号)                                  |                                 | し通知の(理知)<br>タイトル |                                       |                                      |   | 上記以外の通知内谷を唯認りる場合は                                                                                                    |
| 2010/11/21 13:43<br>10000001119)            | [発生記録(債務者請求)記録請求]<br>発生記録請求結果詳細 |                  |                                       |                                      |   | 通知情報一覧ボタンをクリックしてくだ                                                                                                    |
| 2010/11/18 13:00<br>(10000001118)           | [発生記録(債務者請求)記録請求]<br>発生記録請求結果詳細 |                  |                                       |                                      |   | さい。                                                                                                    |
| 2010/10/10 12:33<br>(10000001117)           | [譲渡記録請求]<br>譲渡記録請求結果詳細          |                  |                                       |                                      |   |                                                                                                    |
| 2010/09/12 11:53<br>(10000001115)           | [発生記録(供務者請求)記録請求]<br>発生記録請求結果詳細 |                  |                                       |                                      |   |                                                                                                    |
| 2010/09/10 10:23<br>(10000001114)           | [発生記錄(債務者請求)記錄請求]<br>発生記錄請求結果詳細 |                  |                                       |                                      |   |                                                                                                    |
| 通知情報一覧                                      |                                 |                  |                                       |                                      |   |                                                                                                    |

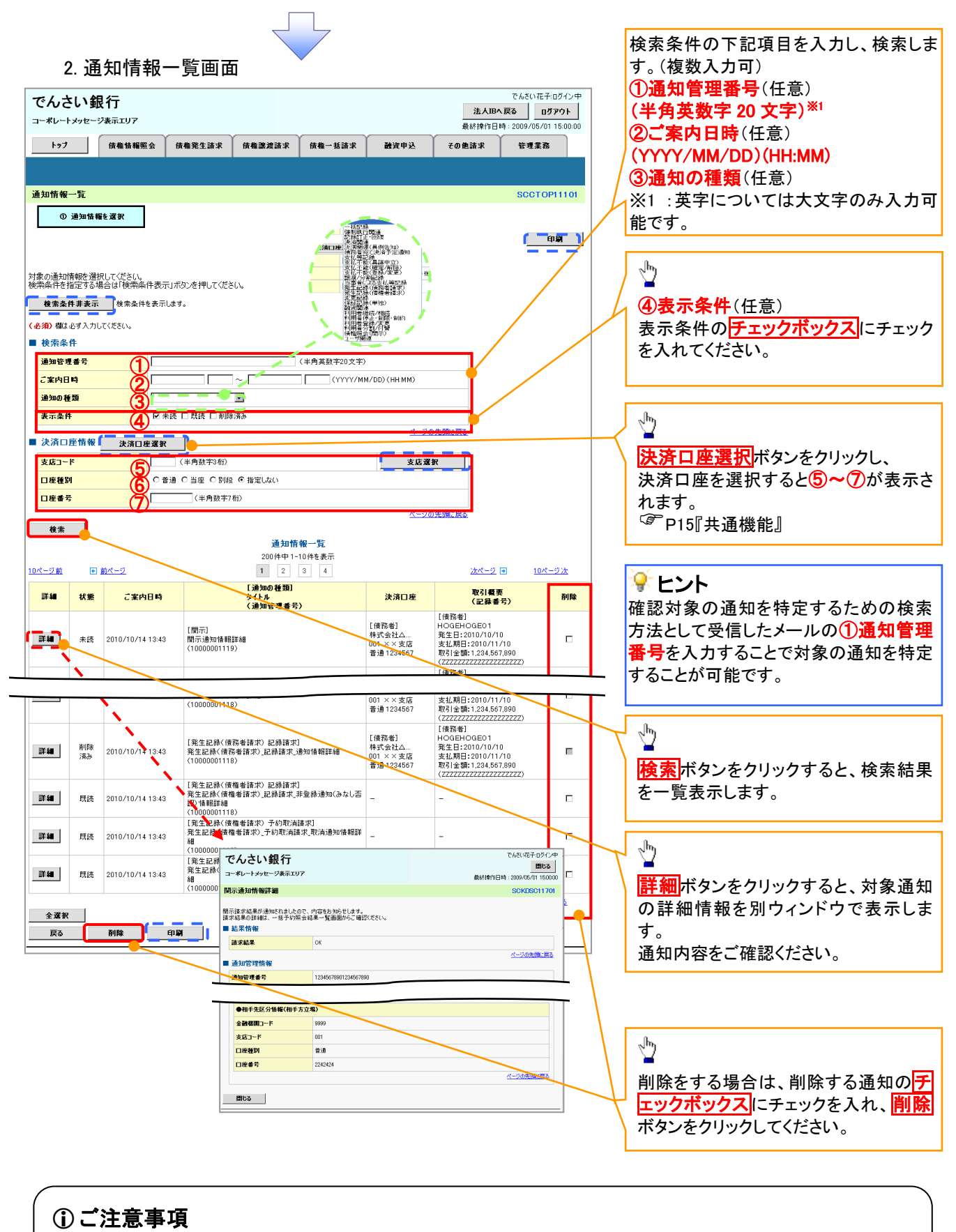

通知情報一覧画面における最大表示件数は1,000件までとなります。ご案内日時から92日間経過したもの は表示されません。また検索した結果が1,000件を超えた場合も表示されません。